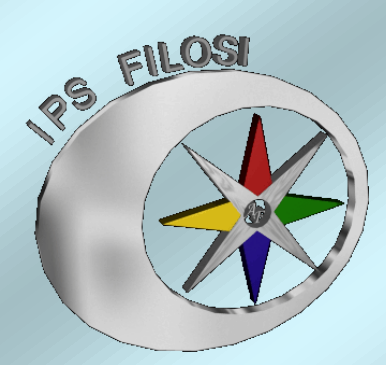

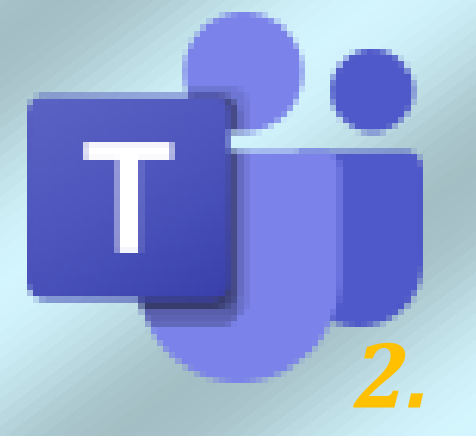

# PILLOLE DI MICROSOFT OFFICE 365

# **Microsoft Teams**

Guida operativa per studenti – Svolgere attività in Teams

a cura delle proff. A. Coronella e V. Nicolò

I.P.S. "A. Filosi" Terracina
 Microsoft Teams – Guida operativa per studentesse e studenti a svolgere attività in Teams – A.S. 2019-2020
 Tutorial a cura di proff. Alfonsina Coronella – Vittoria Nicolò

Pagina 1 di 9

## Informazioni preliminari

### Installazione e avvio dell'applicazione

Accedere al portale www.office.com con le credenziali fornite. Il primo passaggio è quello di cambiare la password inserendo la password temporanea (fornita dall'istituto) nella sezione "password corrente"

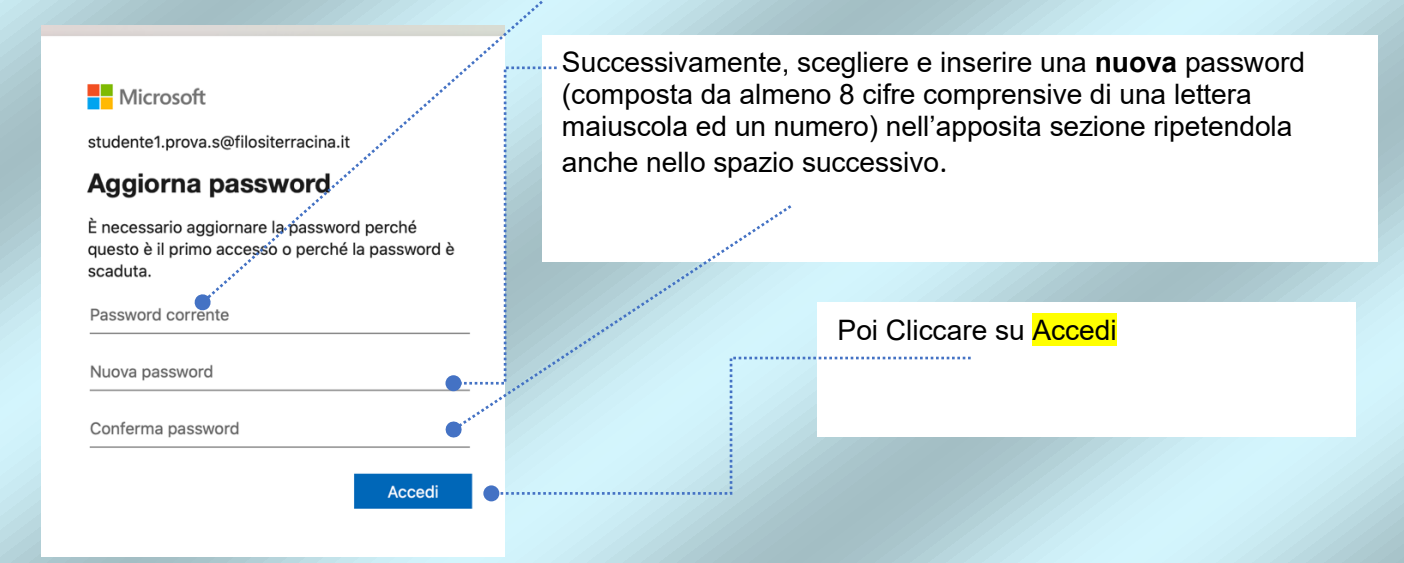

Si accederà al portale nel quale sono presenti tutte le app Microsoft liberamente e gratuitamente utilizzabili e dove si trova anche l'icona Teams.

| Office 365               | 𝒫 Cerca                                                                                                    |                                     | Д 🕲 ? <mark>1</mark> 3 |
|--------------------------|----------------------------------------------------------------------------------------------------|-------------------------------------|------------------------|
| Buon pomeriggio          |                                                                                                    |                                     | Installa Office \vee   |
| Crea nuovo Outlook       | OneDrive     Word     Excel       Image: State of the state of the state of th | PowerPoint OneNote SharePoint Teams | Class<br>Notebook      |
| Recenti Aggiunti in alto | Condivisi con me Individua                                                                                                    |                                     | ↑ Carica e apri        |

Basterà cliccare su questa icona perché parta l'installazione dell'app. All'apertura della stessa, andranno di nuovo inserite le credenziali fornite dalla scuola ovvero:

### Nome utente e password (la NUOVA password personalmente scelta)

Tramite dispositivo mobile sarà invece necessario scaricare (gratuitamente) l'applicazione Teams dagli stores specifici (**App Store** per dispositivi IOS, **Play Store** per dispositivi Android), ed accedere sempre nello stesso modo.

|        | <i>I.P.S.</i> | "A. Fi   | losi"    | Terracina                                                                        |
|--------|---------------|----------|----------|----------------------------------------------------------------------------------|
| Micro  | soft Tea      | ms – Gu  | uida op  | erativa per studentesse e studenti a svolgere attività in Teams – A.S. 2019-2020 |
| Tutori | ial a cura    | a di pro | ff. Alfo | onsina Coronella – Vittoria Nicolò                                               |

on FELOG

Dagli stessi stores si consiglia di scaricare, in questo momento, anche tutte le app Microsoft:

**One drive**: cassetto virtuale di tutti i file lavorati con qualunque programma Microsoft

Word: programma di videoscrittura

Excel: programma di calcolo

**One Note**: *un blocco note digitale su Internet collegato a Blocco appunti in Teams* 

N.B: Alle stesse sarà necessario accedere con le credenziali di accesso a office.com (quelle fornite dalla scuola, per intenderci) per permettere alle app di comunicare agevolmente tra loro.

L'applicazione, dopo una breve guida introduttiva, si presenterà come nella foto seguente

| Ationi < Tutti i team                                                                | _                                                                                              |                                                                                                    |                                                                         |
|--------------------------------------------------------------------------------------|------------------------------------------------------------------------------------------------|----------------------------------------------------------------------------------------------------|-------------------------------------------------------------------------|
|                                                                                      | Gen                                                                                            | erale Post File Blocco appunti della cl Attività Voti +                                                                             | @ Team ···                                                              |
| Post: notizie, azi<br>File: comprende<br>Blocco appunti d<br>appunti e collabo       | oni, caricamenti.<br>il materiale caric<br>I <mark>ella <u>classe: un</u> ra<br/>Irare.</mark> | ovvero tutto ciò che accade nel ca<br>cato in piattaforma*<br>accoglitore digitale che puoi usare                                   | anale<br>nelle lezioni per prendere                                     |
| Attività: consenta<br>consegnare le lor<br>Voti: I docenti po<br>progressi degli sta | e ai docenti di cr<br>o attività senza u<br>ossono usare la sc<br>udenti. Anche gli            | eare e assegnare le attività. Glistu<br>Iscire dall'app<br>heda Voti per fornire commenti e s<br>studenti possono vedere i propri p | denti possono completare e<br>suggerimenti e controllare i<br>rogressi. |

PER EFFETTUARE ALCUNE ATTIVITA' E' NECESSARIO ACCEDERE ANCHE ALL'APP "WORD" CON LE CREDENZIALI FORNITE

## Svolgere le Attività assegnate in Teams

In questa sezione un docente può creare, assegnare e valutare attività di studio.

Qui lo studente troverà le attività assegnate da svolgere con i dettagli: scadenza, griglia di valutazione (*se inserita*) punteggio

#### **Microsoft Teams** Modifica Visualizza Finestra ? 🜰 🐺 😱 🎅 🜒 69% 🖓 Mer 14:32 🔍 🚳 😑 < > ピ Esegui una ricerca o digita un comando SP 0 1 Ass ItalianoP ះព័រ Assegnata (3) .... il romantiscims Scade il 16 aprile 2020 23:59 Oltre la scadenza â articolo Scade il 17 aprile 2020 23:59 Oltre la scadenza ... L'articolo 1 Scade domani alle 23:59 > Completata

## Esistono due tipi di attività:

- 1. Attività (un lavoro da svolgere sul file che successivamente verrà inviato come allegato);
- 2. **Test** (un vero e proprio test a risposte multiple e/o aperte).

Quando uno studente apre il file o il test assegnato dovrà poi, <u>una volta terminato il lavoro,</u> restituire il file o inviare il test al docente per la valutazione attraverso il tasto "Consegna":

| < Indietro                                                   |                           | டிரு Conseg |
|--------------------------------------------------------------|---------------------------|-------------|
| L'articolo<br>Scade domani alle 23:59                        | Punti<br>Nessun punteggio |             |
| Istruzioni<br>Apri il file in word e completa gli esercizi   |                           |             |
| Materiale di riferimento                                     |                           |             |
| esercizi nome primitivo, derivato , alterato, com posto.docx |                           |             |
|                                                              |                           |             |
|                                                              |                           |             |
|                                                              |                           |             |

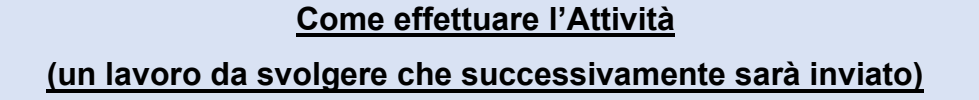

1)Cliccare sui 3 pallini

| Azioni     | < Indietro                                                   |                      |                           | নি) Consegna |
|------------|--------------------------------------------------------------|----------------------|---------------------------|--------------|
| Chat       | L'articolo                                                   | ***                  | Punti<br>Nessun punteggio |              |
| Team       | Istruzioni<br>Apri il file in word e completa gli esercizi   |                      |                           |              |
| Attività   | Materiale di riferimento                                     | 744                  |                           |              |
| Calendario | 🔄 esercizi nome primitivo, derivato , alterato, com posto.do |                      |                           |              |
| File       | ll mio lavoro                                                |                      |                           |              |
|            | + Aggiungi lavoro                                            |                      |                           |              |
|            |                                                              |                      |                           |              |
|            |                                                              |                      |                           |              |
|            |                                                              |                      |                           |              |
|            |                                                              |                      |                           |              |
|            |                                                              |                      |                           |              |
|            |                                                              |                      |                           |              |
|            |                                                              |                      |                           |              |
| App        |                                                              |                      |                           |              |
| 0          |                                                              |                      |                           |              |
|            |                                                              |                      |                           |              |
|            |                                                              |                      |                           |              |
|            |                                                              |                      |                           |              |
|            |                                                              |                      |                           |              |
|            |                                                              | 📫 Apri in Teams      |                           |              |
|            |                                                              | Apri in Mord         |                           |              |
|            |                                                              | Apri in word         |                           |              |
|            |                                                              | 🖷 Apri in Word Onlin | e                         |              |
|            |                                                              | L Convice            |                           |              |
|            | the la varia anaiaria                                        | <u> </u>             |                           |              |
| cegile     | re tra le varie opzioni:                                     |                      |                           |              |
|            |                                                              |                      |                           |              |
|            |                                                              |                      |                           |              |

1. Se si sceglie : <u>Apri in Teams</u>\_\_\_\_

il file verrà aperto nella stessa piattaforma

| •••                   | < > B                                           | Esegui una ricerca o digita un comando                                                                       |        | SP |
|-----------------------|-------------------------------------------------|----------------------------------------------------------------------------------------------------|--------|----|
| _<br>Azioni           | esercizi nome primitivo, derivato , alterato, e | com posto.docx                                                                                               | Chiudi |    |
| E<br>Chat             | Word                                            | esercizi nome primitivo, derivato , alterato, com posto 🛛 🕀 Immersive Reader 🧷 Open in Desktop App 🛛 🤮 Print | ₽ Find |    |
| iii<br>Team           |                                                 | ATTIVITA' DAD                                                                                                |        |    |
| attività              |                                                 | ESERCIZI: IL NOME PRIMITIVO, DERIVATO, ALTERATO E COMPOSTO                                                   |        | L  |
| <b></b><br>Calendario |                                                 |                                                                                                    |        |    |
| 4                     |                                                 | 1. Suddividi i nomi nelle parti che il costituiscono. L'esercizio è avviato:                                 |        |    |

-

Per poter operare bisognerà cliccare sul tasto "Open desktop app" (apri l'applicazione desktop CHE NATURALMENTE DOVRETE AVER SCARICATO E A CUI AVETE EFFETTUATO ACCESSO CON CREDENZIALI) 2. Se si sceglie: Apri in Word si aprirà direttamente l'app e apparirà questo messaggio in schermata che comunica l'apertura del file nell'app.

|                                     | esercizi nome primitivo, derivato , alterato, com posto                                  | Immersive Reade |
|-------------------------------------|------------------------------------------------------------------------------------------|-----------------|
|                                     |                                                                                          | ATTIV           |
| SERCIZI: I                          | NOME PRIMITIVO, DERIVATO, ALTERATO E                                                     | COMPOSTO        |
| Suddividi                           | i nomi nelle parti che li costituiscono. L'esercizio è                                   | avviato:        |
| ne                                  |                                                                                          | 25 pza          |
| ostruzione<br>ivivenza<br>rdinaggio | All done. You can close this file now.                                                   |                 |
| ettiere                             | We opened this file in Microsoft Word on your compu                                      | ter.            |
|                                     | Try launching Microsoft Word again                                                       |                 |
| t. Indivi-                          |                                                                                          |                 |
| incora quell'o<br>cellaio mi ha     | rsacchiotto con cui giocavi da piccola?<br>assicurato che questi spiedini sono squisiti. |                 |

Qualora l'app non dovesse aprirsi a schermo pieno automaticamente, basterà cercare (in genere nella barra degli strumenti in basso) e cliccare sull'icona di Word e si aprirà il file

- 3. Se si sceglie. Apri in Word on line\_\_\_\_\_\_ si aprirà la versione on line
- 4. Se si sceglie Scarica Il file sarà scaricato sul proprio dispositivo nella cartella download o comunque in quella predefinita nel vostro dispositivo

In questo caso si potrà lavorare sul file e successivamente salvarlo nella posizione più comoda.

Dopo aver effettuato l'attività basterà salvarla (si precisa che Word, PowerPoint ed Excel hanno preimpostato il salvataggio automatico) ed allegarla in Teams nella sezione "Aggiungi il mio lavoro" (premendo il tasto +)

| Azioni<br>E<br>Chat | < Indietro                                                                           |                           | C43) | Consegna |
|---------------------|--------------------------------------------------------------------------------------|---------------------------|------|----------|
| Team                | L'articolo<br>Scade domani alle 23:59                                                | Punti<br>Nessun punteggio |      |          |
| Attività            | Istruzioni<br>Apri il file in word e completa gli esercizi                           |                           |      |          |
| Calendario          | Materiale di riferimento      entre construction derivato , alterato, com posto.docx |                           |      |          |
| File                | II mio lavoro<br>+ Aggiungi lavoro                                                   |                           |      |          |
|                     |                                                                                      |                           |      |          |
|                     |                                                                                      |                           |      |          |
|                     |                                                                                      |                           |      |          |
|                     |                                                                                      |                           |      |          |
|                     |                                                                                      |                           |      |          |
|                     |                                                                                      |                           |      |          |
|                     |                                                                                      |                           |      |          |

## Si aprirà quindi la schermata di ricerca del file

|       |   | 2   | OneDrive                     | One          | eDrive   |                                     |                                 | × |
|-------|---|-----|------------------------------|--------------|----------|-------------------------------------|---------------------------------|---|
|       |   | +   | Nuovo file                   | $\checkmark$ |          | Nome                                | Modificato                      |   |
| 9     | c | S   | Collegamento                 |              | <b>1</b> | Documento.docx                      | 28 apr 2020                     |   |
| nple  | 8 | 203 | Team                         |              | <b>2</b> | esercizi nome primitivo, derivato , | alterato, com posto 24 apr 2020 |   |
| imiti |   |     |                              |              |          |                                     |                                 |   |
|       |   |     |                              |              |          |                                     |                                 |   |
|       |   |     |                              |              |          |                                     |                                 |   |
|       |   |     |                              |              |          |                                     |                                 |   |
|       |   |     |                              |              |          |                                     |                                 |   |
|       |   |     |                              |              |          |                                     |                                 |   |
|       |   |     |                              |              |          |                                     |                                 |   |
|       |   | Æ   | Carica da questo dispositivo |              |          |                                     | <b>Annulla</b> Allega           |   |

La prima impostazione di default cercherà il file in ONEDRIVE (quel cassetto virtuale accennato in principio) ma, qualora non lo avessi salvato in questa posizione, sono previste altre possibilità.

- **Creare un file nuovo** (non consigliato se si lavora su file predisposti da docenti, perché si aprirebbe un foglio bianco su cui cominciare da principio)
- Inserire un collegamento (non consigliato per i file Word, Excel, PowerPoint)
- **Carica dal dispositivo:** cliccando questa voce potrai cercare il file su cui hai lavorato con il tuo dispositivo (là dove tu lo avrai salvato) e caricarlo in Teams

|                                                                                                    |                                                                                                    | nateriale per did                                                                                                    | attica a d 🗘 🔍 Cerca | ×      | Consegna |
|----------------------------------------------------------------------------------------------------|----------------------------------------------------------------------------------------------------|----------------------------------------------------------------------------------------------------|----------------------|--------|----------|
| L'articolo<br>Scale domani alle 23.59<br>Horszon<br>Materiale di riferimente<br>Materiale di riferimente<br>Materiale di riferimente<br>Materiale di riferimente<br>Materiale di riferimente<br>Materiale di riferimente<br>Materiale di riferimente<br>Materiale di riferimente<br>Materiale di riferimente | Preferiti     Volume     Volume     Vol | Cartelle incrime GUARTA GUARTA GUARTA GUARTA Guarta Guarta |                      |        |          |
|                                                                                                    | Rete<br>Nuova cartella                                                                                                    | Le cose da saroscolo.pdi                                                                                                    | Annulla              | Apri   |          |
| 9                                                                                                    | 🗄 Carica da questo dis                                                                                                    | positivo                                                                                                    | Annulla              | Allega |          |
|                                                                                                    |                                                                                                    |                                                                                                    |                      |        |          |

I.P.S. "A. Filosi" Terracina
 Microsoft Teams – Guida operativa per studentesse e studenti a svolgere attività in Teams – A.S. 2019-2020
 Tutorial a cura di proff. Alfonsina Coronella – Vittoria Nicolò

## Una volta individuato il file, cliccandoci su, questo si caricherà in piattaforma

|                |                                                                                                    |                                                                                                    | Esegui una ricerca   | a o digita un comando |         |         |          |
|----------------|----------------------------------------------------------------------------------------------------|----------------------------------------------------------------------------------------------------|----------------------|-----------------------|---------|---------|----------|
| c              |                                                                                                    | Carica da questo dispositiv                                                                                                    | (0                   |                       |         | ×       |          |
| olo            |                                                                                                    |                                                                                                    |                      |                       |         |         |          |
| hani alle 2    | :3:59                                                                                                    | 🛵 imm teams 1.pdf                                                                                                    |                      |                       |         |         |          |
| n word e       | comple                                                                                                    | Caricamento in corso                                                                                                    |                      |                       |         |         |          |
| riferiment     | •                                                                                                    |                                                                                                    |                      |                       |         |         |          |
| cizi nome      | e primiti                                                                                                    |                                                                                                    |                      |                       |         |         |          |
| )<br>gi lavoro |                                                                                                    |                                                                                                    |                      |                       |         |         |          |
|                |                                                                                                    |                                                                                                    |                      |                       |         |         |          |
|                |                                                                                                    |                                                                                                    |                      |                       |         |         |          |
|                |                                                                                                    |                                                                                                    |                      |                       |         |         |          |
|                |                                                                                                    |                                                                                                    |                      |                       |         |         |          |
|                |                                                                                                    |                                                                                                    |                      |                       |         |         |          |
|                |                                                                                                    |                                                                                                    |                      |                       |         |         |          |
|                |                                                                                                    |                                                                                                    |                      |                       | Annulla | Fatta   |          |
|                | _                                                                                                    |                                                                                                    |                      |                       | Annulia | Fatto   |          |
|                |                                                                                                    |                                                                                                    |                      |                       |         |         |          |
|                |                                                                                                    |                                                                                                    |                      |                       |         |         |          |
| •••            |                                                                                                    |                                                                                                    | Ecoqui una ricorca o | digita un comando     |         |         |          |
|                |                                                                                                    |                                                                                                    | Lisegui una neerea o |                       |         |         | <b>0</b> |
| Azioni         | Indiatro                                                                                                    |                                                                                                    |                      |                       |         | Con     | 60000    |
| 8              | < maleuro                                                                                                    |                                                                                                    |                      |                       |         | cq)     | segna    |
| Chat           | L'artico                                                                                                    |                                                                                                    |                      | Punti                 |         |         |          |
|                | Scade doma                                                                                                    | ani alle 23:59                                                                                                    |                      | Nessun punteggio      |         |         |          |
| Team           | Istruzioni                                                                                                    |                                                                                                    |                      |                       |         |         |          |
| attività       | Apri il file in                                                                                                 | word e completa gli esercizi                                                                                                    |                      |                       |         |         |          |
| <b>B</b>       | Materiale di r                                                                                                  | iferimento                                                                                                    |                      |                       |         |         |          |
| Calendario     | 🖻 eserci                                                                                                    | izi nome primitivo, derivato , alterato, com p                                                                                                    | osto.docx •••        |                       |         |         |          |
| 4<br>File      | Il mio lavoro                                                                                                   |                                                                                                    |                      |                       |         |         |          |
| File           |                                                                                                    | teams 1 ndf                                                                                                    |                      |                       |         |         |          |
|                |                                                                                                    |                                                                                                    |                      |                       |         |         |          |
|                | Aggiungi                                                                                                    | Tavoro                                                                                                    |                      |                       |         |         |          |
|                |                                                                                                    |                                                                                                    |                      |                       |         |         |          |
|                | , Alexandre and Alexandre and Alexandre and Alexandre and Alexandre and Alexandre and Alexandre and Alexandre a | V.                                                                                                    |                      |                       |         |         |          |
|                |                                                                                                    | A.                                                                                                    |                      |                       |         |         |          |
|                |                                                                                                    |                                                                                                    |                      |                       |         |         |          |
|                |                                                                                                    |                                                                                                    |                      |                       |         |         |          |
|                |                                                                                                    |                                                                                                    |                      |                       |         |         |          |
|                |                                                                                                    |                                                                                                    |                      |                       |         |         |          |
| B              |                                                                                                    | A second second s |                      |                       |         |         |          |
| Арр            |                                                                                                    | A second second s |                      |                       |         |         |          |
| (?)<br>Guida   |                                                                                                    |                                                                                                    |                      |                       |         |         |          |
|                |                                                                                                    |                                                                                                    |                      |                       |         | 1111111 | / / /    |

L'operazione può essere ripetuta se si devono aggiungere più file!!!

Al termine della tua attività basterà cliccare su CONSEGNA perché il docente riceva il file.

L'operazione può essere annullata e ripetuta tramite apposito tasto.

| 单 M                   | icrosoft Teams Modifica Visualizza Finestra ?                                         |                                        | 🜰 😻 🖳 🎅 🜒 100% 🕼 Mer 17:02 🔍 🚷 😑                        |
|-----------------------|---------------------------------------------------------------------------------------|----------------------------------------|---------------------------------------------------------|
| •••                   | < > B                                                                                 | Esegui una ricerca o digita un comando |                                                         |
| <br>Azioni            | < Indietro                                                                            | C3                                     | Consegnato mer 6 mag 2020 alle 17:02 V Annulla consegna |
| Chat<br>Team          | <b>L'articolo</b><br>Scade domani alle 23:59                                          | <sup>Punti</sup><br>Nessun punteggio   |                                                         |
| Attività              | Istruzioni<br>Apri il file in word e completa gli esercizi                            |                                        |                                                         |
| <b></b><br>Calendario | Materiale di riferimento esercizi nome primitivo, derivato , alterato, com posto.docx | •••                                    |                                                         |
| File                  | Il mio lavoro                                                                         |                                        |                                                         |
|                       | esercizi nome primitivo, derivato , alterato, com posto.docx                          |                                        |                                                         |
|                       |                                                                                       |                                        |                                                         |

## Come effettuare un test

Effettuare un test che l'insegnante ha creato con Forms è ancora più semplice 🙂

Basterà selezionare il test e aprirlo in Teams

| Calendario | Il mio lavoro                |                 |  |  |
|------------|------------------------------|-----------------|--|--|
| File       | E L'articolo (1ASS Italiano) |                 |  |  |
|            |                              | 📑 Apri in Teams |  |  |
|            |                              |                 |  |  |

Si aprirà una schermata nella quale potrai scrivere direttamente rispondendo alle domande poste

| •••         |                            |   | Esegui una ricerca o digita un comando                                               | se 1     |
|-------------|----------------------------|---|--------------------------------------------------------------------------------------|----------|
| -<br>Azioni | L'articolo (1ASS Italiano) |   |                                                                                      | Chiudi   |
| Chat        |                            |   | 1<br>Come definiresti l'articolo? nella costruzione del discorso, che funzione ha? * |          |
| team        |                            |   | (3 punti)                                                                            |          |
| Attività    |                            | [ | (                                                                                    | . •      |
| Calendario  |                            |   |                                                                                      | <u> </u> |
| File        | •                          |   | 2<br>Che differenza c'è tra l'articolo determinativo e quello indeterminativo?       | 2000     |
|             |                            | [ | Inserisci la risposta                                                                |          |
|             |                            | ļ | Avanti                                                                               |          |

Terminato il test basterà premere il tasto INVIA.

N.B. Il <u>test</u> è un tipo di attività che, <u>una volta inviato</u>, <u>NON concede possibilità di ritirare la</u> <u>prova</u> <sup>(2)</sup>

.... BUON LAVORO 😳

I.P.S. "A. Filosi" Terracina
 Microsoft Teams – Guida operativa per studentesse e studenti a svolgere attività in Teams – A.S. 2019-2020
 Tutorial a cura di proff. Alfonsina Coronella – Vittoria Nicolò